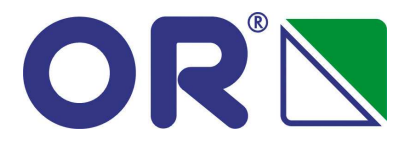

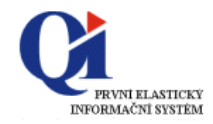

## Fakultní nemocnice Olomouc

# ŽÁDANKY

## Postup založení žádanky

#### Obsah:

| A.1. Přihlášení žadatele                               | 2  |
|--------------------------------------------------------|----|
| A.2. Základní principy ovládání QI                     | 2  |
| A.3. Založení nové žádanky na obslužnou jednotku       |    |
| A.3.1. Založení hlavičky žádanky (pozitivní list)      |    |
| A.3.2. Zadání položek žádanky                          | 4  |
| A.3.3. Úpravy položek žádanky                          | 6  |
| A.3.4. Dokončení žádanky                               | 7  |
| A.3.5. Založení hlavičky žádanky "mimo pozitivní list" |    |
| A.4. Kontrola a prohlížení žádanek                     | 9  |
| A.4.1. Stav zpracování žádanky                         | 9  |
| A.4.2. Stav vykrytí žádanky                            | 9  |
| A.4.3. Prohlížení žádanky                              | 9  |
| A.4.4. Jak sestra pozná, co nebylo ještě dodáno?       | 10 |
| A.4.5. Doporučené nastavení                            | 10 |

OR-Next spol. s r.o., Brno Verze 4.0 Červen 2010

## A.1. Přihlášení žadatele

Spuštění QI příslušnou ikonu na ploše. Přihlášení je možné do "ostrého" prostředí systému nebo do jeho testovací verze. Uživatel se řídí názvem ikony. V testovací verzi je možné provádět nácvik činností bez omezení:

Zadání "uživatelského jména" a "hesla" pro přístup do QI (na konkrétní uživatelské jméno jsou nastavena veškerá přístupová práva, ochrana dat systému a také nastavení jeho formulářů z pohledu varianty, třídění a filtrace).

Uživatelské jméno je osobní číslo uživatele:

|           |        | ې<br>وا | > | QI T | estova | cí |   |
|-----------|--------|---------|---|------|--------|----|---|
| Þ QI : SI | R¥-85  |         |   |      |        | _  | X |
| 1         | jmenoj |         |   |      |        |    |   |
|           | ****   |         |   |      |        |    |   |
|           |        |         | _ | /    |        | ×  |   |

## A.2. Základní principy ovládání QI

1. **Aktivní řádek** formuláře nebo **aktivní pole** pro vyplnění hodnoty je zvýrazněno podbarvením. Řádek nebo pole aktivujete kliknutím levým tlačítkem myši.

|   | LINE A A | r rabroa | 1.0,00 |    |
|---|----------|----------|--------|----|
| r | ZI773    | Pipeta   | 2000   | ks |
|   | 761444   | TUŽZA    |        | 1  |

- 2. **Zrušení nechtěné volby** či postupu stiskem klávesy "ESC" (i opakovaným). *POZOR!* neuložená data budou ztracena!
- 3. Potvrzení/uložení zadaných údajů provádí program v některých případech automatizovaně (např. při vstupu do položek žádanky uloží připravenou hlavičku). Správný postup je ale uložení změn provedených na obrazovkovém formuláři pomocí kombinace kláves "CTRL"+"S" nebo stiskem ikony pomocí levého tlačítka myši na horní liště. Správné uložení dokladu ukazuje šedá barva této ikony , jinak není provedená změna uložena.
- 4. Výběr z číselníku je kliknutím myší na tři tečky v pravém rohu údaje 10. Výběr se potvrdí stiskem "ENTER" nebo dvojklikem myší.
- Vyhledání v číselníku označením příslušného sloupce a stiskem kláves "CTRL"+"E" se vyvolá tzv. rychlý filtr. Hledaný výraz se zapíše za znak "%" (zatrhnout volbu "*Povolit zástupné znaky*"):

| / -   |    | -03.QL ILSILK      | o ino olomouc, ac     |                                          |       |          |                |      |         |                |       |        |       |  |
|-------|----|--------------------|-----------------------|------------------------------------------|-------|----------|----------------|------|---------|----------------|-------|--------|-------|--|
| Syst  | ém | Úpravy Společná    | nastavení Ovládání ał | ktivní funkce Nápovědy                   |       |          |                |      |         |                |       |        |       |  |
| þ     | 9  | 6 遇 🛛 🛛 🖉          | 🎮 🝈                   |                                          |       |          |                |      |         |                |       |        |       |  |
| _     | Ľ  | ▶ ¥ýběr zboží do p | ooložky dokladu - ná  | íkup - ¥ýběr                             |       |          |                |      |         |                |       |        |       |  |
| oídka |    | Katalogové číslo   | 🛆 Kód zboží           | Název zboží                              | MD    | %        | Skladové mn…   | Reze | Blo     | Na příjmu cell | kem ( | Objedn | Před  |  |
| nat   |    | 240.038            | ZA001                 | Dlaha tibiální proximální LCP 4.5/5.0 24 | ks    | 9        | 5,00           | 0,00 | 0,00    | 1              | ,00   | 0,00   | 0,00  |  |
| ľ     |    | 240.044            | ZA002                 | Dlaha tibiální proximální LCP 4,5/5,0 24 | ŀ-    | L 0.     | E 00           | 0.00 | 0.00    | a              | -     | 0.00   | 0,00  |  |
| Ť     |    | 4273020            | ZA003                 | Obinadlo pruban č. 2 4273020             |       | tychlý   | ' filtr        |      |         |                |       | ×      | 33,00 |  |
| 4     |    | 427305             | ZA004                 | Obinadlo pruban č. 5 427305              | l Náz | ev zbož  | ží             |      |         |                |       |        | 0,00  |  |
|       |    | 427307             | ZA005                 | Obinadlo pruban č. 7 427307              | ł %p  | ruban    |                |      |         |                |       | •      | 0,00  |  |
| kna   |    | 427308             | ZA006                 | Obinadlo pruban č. 8 427308              |       | Povolit  | zástupné znaky |      |         |                |       | _      | 0,00  |  |
| ō     |    | 427309             | ZA007                 | Obinadlo pruban č. 9 427309              | F .   | . 010110 | zascapno znaky |      |         |                |       |        | 7,00  |  |
| Ш     |    | 427310             | ZA008                 | Obinadlo pruban č.10 427310              | 1 :   | Zrušit f | iltr Nápov     | /ĕda |         | ок             | St    | orno   | 0,00  |  |
|       |    | 223.570            | ZA009                 | Dlaha LC-DCP 3,5 7 otvorů 223.570        | i     |          |                |      | <i></i> |                | _     |        | 0,00  |  |
|       |    | 223.580            | ZA010                 | Dlaha LC-DCP 3,5 8 otvorů 223.580        | ks    | 9        | 5,00           | 0,00 | 0,00    | 0              | ,00   | 6,00   | 6,00  |  |

Po potvrzení "ENTER" systém vyhledá všechny položky, které obsahují hledaný výraz.

## A.3. Založení nové žádanky

Založení žádanky probíhá ve dvou krocích:

- 1. Založení hlavičky žádanky
- 2. Zadání položek žádanky

#### A.3.1.Založení hlavičky žádanky (pozitivní list)

Pomocí ikony "*Tvorba žádanky*" volaštáv zadáte svůj požadavek jak na opakované hromadné žádanky (měsíční fasování), tak na jakýkoli individuální požadavek mimo hlavní dávky. Do položek žádanky lze zapsat v normálním režimu práce pouze zboží z "*Pozitivního listu*".

Po kliknutí na ikonu se otevře **hlavička nové žádanky**, kde vyplníte pouze dva údaje (ostatní pole se dotahují automaticky nebo jsou určena pro další zpracování a uživatel je nemusí plnit):

| ▶ NEM: Žádanka                                                                        |                                                                               | 0 💶 🗆 🗙                                               |
|---------------------------------------------------------------------------------------|-------------------------------------------------------------------------------|-------------------------------------------------------|
| Evidenční číslo dokladu 2                                                             | Dodavatel                                                                     | 1                                                     |
| Řada, podtyp            Datum vytvoření         23.6.2010 13:16:14           Vytvořil | Zkratka interního dodavatele<br>Název útvaru nákupu<br>Kód spojení dodavatele | MASZM<br>ZM - Obslužná jednotka zdravotnický materiál |
| Požadované datum dodání                                                               | Formulace požadavku                                                           |                                                       |
| Kod akce                                                                              |                                                                               |                                                       |
|                                                                                       | ,<br>Vyjádření k požadavku                                                    |                                                       |
| Odhad ceny                                                                            |                                                                               | Kopie položek z jiné žádanky                          |
| Stav vykrytí žádanky           Nevykryto                                              | Stav žádanky                                                                  | Mimo Pozitivní list Položky dokladu Převedeno na Tisk |

1. Interní dodavatel – jedná se o zkratku obslužné jednotky. Nabídne se zkratka pro obslužnou

jednotku zdravotnického materiálu. Stačí přepsat dva koncové znaky zkratky nebo vybrat obslužnou jednotku vstupem do číselníku organizačních jednotek:

| Seznam or   | ganizačních jednotek organizace - Výběr       | Filtr | : Org. jedn 6 📃 🗖 🗙 |
|-------------|-----------------------------------------------|-------|---------------------|
| Organizační | Název organizační jednotky                    |       | Patří do skupin     |
| NASIT       | IT - Obslužná jednotka informační technologie |       | Distance with X     |
| NASTE       | TE - Obslužná jednotka sklad textilu          |       | Rizika pracoviste   |
| NASVM       | VM - Obslužná jednotka všeobecný materiál     |       |                     |
| NASZK       | KS - Obslužná jednotka konsignační sklady     |       |                     |
| NASZM       | ZM - Obslužná jednotka zdravotnický materiál  |       |                     |

K 1.7.2010 jsou zprovozněny žádanky na následující obslužné jednotky materiálového zabezpečení:

NASZM - sklad zdravotnického materiálu

NASVM - všeobecný sklad

- NASIT sklad informační technologie
- NASZT sklad zdravotnické techniky
- NASZK správce konsignačních skladů, pouze pro zodpovědné uživatele za konsignační pol.

Žádanky na služby nejsou zatím zprovozněny

2. Dokladová řada – je jedinečná pro každé oddělení. Pokud máte právo žádat obslužnou jednotku za jedno oddělení, vyplní se automaticky. Pokud máte právo žádat pro více oddělení (vrchní sestra), vyberete požadovanou řadu z číselníku:

| ĵ, | ≽ Podtypy a řa | ady neúčetního dokladu - Výběr    |            |                      |                            |
|----|----------------|-----------------------------------|------------|----------------------|----------------------------|
|    | △ Zkratka d    | 🛆 Název řady nebo podtypu dokladu | Číslo řady | Organizační jednotka | Název organizační jednotky |
|    | Z1131          | 1131 Žádanky                      |            | 01.04.11.31          | Ortopedie - JIP 29A        |
|    | Z1111          | 1111 Žádanky                      |            | 01.04.11.11          | Ortopedie - lůžka 29A      |
|    | Z1112 .        | 1112 Žádanky                      |            | 01.04.11.12          | Ortopedie - lůžka 29B      |

Rychlejší způsob je vložení čtyř čísel nákladového střediska a potvrzení pomocí "ENTER".

**Požadované datum dodání** – plní se automaticky. Aktuální datum se povýší o tzv. obslužnou dobu ve dnech, kterou potřebuje minimálně obslužná jednotka k vyřízení požadavku.

Podle potřeby ho upravíte (není možné jej ponížit). Datum lze zapsat ručně ve tvaru DD.MM.RRRR (event. stačí pouze DD.MM. a potvrdit klávesou "ENTER", rok se doplní automaticky).Možný

je i výběr 🔛 z kalendáře, kdy pomocí šipek nastavíte zobrazený měsíc a rok. Vybrané datum je modře podbarveno. Potvrzení výběru provedete dvojklikem levého tlačítka myši nebo klávesou "ENTER".

| м  | Rok<br>Iěsíc |    | 2<br>Kvi | 2006<br>ěten | 4  | Þ  |  |  |  |  |  |
|----|--------------|----|----------|--------------|----|----|--|--|--|--|--|
| ро | út           | st | đ        | рá           | so | ne |  |  |  |  |  |
| 1  | 2            | 3  | 4        | 5            | 6  | 7  |  |  |  |  |  |
| 8  | 9            | 10 | 11       | 12           | 13 | 14 |  |  |  |  |  |
| 15 | 16           | 17 | 18       | 19           | 20 | 21 |  |  |  |  |  |
| 22 | 23           | 24 | 25       | 26           | 27 | 28 |  |  |  |  |  |
| 29 | 30           | 31 |          |              |    |    |  |  |  |  |  |
|    | 29 30 31     |    |          |              |    |    |  |  |  |  |  |

Po uložení hlavičky žádanky ("CTRL"+"S") přidělí program dokladu jeho pořadové číslo v rámci dokladové řady (pole "*Evidenční číslo objednávky*"). Automaticky se do dokladu doplní jméno uživatele, název oddělení a účetní (hospodářské) středisko přiřazené k oddělení na které bude proveden výdej do spotřeby. Stav žádanky je nastaven na "*Rozpracovaná*".

#### A.3.2. Zadání položek žádanky

Položky žádanky lze zadat jedním z následujících způsobů:

- a) kopírováním ze vzoru tlačítko "Kopie položek z jiné žádanky"
- b) multivýběrem přes strukturu věcných skupin tlačítko "Položky dokladu"
- c) výběrem z číselníku zboží tlačítko "Položky dokladu"

Uvedené způsoby je možné v rámci jedné žádanky kombinovat.

V poli "*Poslední nákupní cena*" je zobrazen kvalifikovaný odhad na základě poslední nákupní ceny položky. V okamžiku výdeje může být skutečná cena odlišná.

Je nutné pamatovat na to, že do žádanky na obslužnou jednotku se nabízejí všechny povolené položky. Tyto je možné identifikovat snadno podle prvního znaku v poli "*Kód zboží*". Ten je určující, aktuálně představují sortimentní členění následující vrcholové kategorie:

- Znak Z zdravotnický materiál
- Znak V všeobecný materiál
- Znak P počítačová technika informační technologie
- Znak T zdravotnická technika
- Znak K konsignační materiál

Na výběrových formulářích je pro snadnější orientaci doporučeno používat rychlého či stálého filtru na první znak pole "*Kód zboží*". Zapnutý filtr je signalizován textem v horní modré liště výběrového formuláře:

| Ľ | Výběr | zboží do p | oložk <mark>y</mark> d | okladu FNOL - Výběr 🛛 Filtr : Kód zbo | ží začíná | >  |        |             |  |
|---|-------|------------|------------------------|---------------------------------------|-----------|----|--------|-------------|--|
|   | Kód z | Katalog    | Čárov                  | Název zboží                           | Sklado    | мт | Rezerv | Poslední ce |  |
|   | VA000 | Racalogini | 003                    | Půlič tablet                          | 0,00      | ks | 0,00   | 38,08       |  |
|   | VA001 |            | 0005                   | Ochrana ultrazvuk.sond                |           | ks |        | 8,07        |  |
|   | VA002 |            | 0007                   | Šidítko-dudlík anat.                  | 0,00      | ks | 0,00   | 10,66       |  |

V případě, že se nezobrazují očekávané položky ve výběru je tak nutné zpravidla zkontrolovat a změnit zadání pro Váš naposledy použitý filtr, který si program zapamatoval.

#### a) Zadání položek kopírováním ze vzoru – tlačítko "Kopie položek z jiné žádanky"

Tento způsob je vhodný pro měsíční objednávání, kdy do nově vytvářené žádanky přenesete položky ze vzorové žádanky (nebo jakékoli jiné žádanky) a ty si potom upravíte podle potřeby.

Po stisku tlačítka *"Kopie položek z jiné žádanky"* se zobrazí v horní části formuláře všechny dostupné žádanky. Vyhledáte záznam (řádek) požadované žádanky, z které hodláte kopírovat položky. Následně ve spodní části formuláře označíte multivýběrem postupně tu část položek, která se bude přenášet do zakládané žádanky (Ctrl+levé tlačítko myši). Položky se podbarví tmavě zelenou barvou. Následně tyto vybrané položky přesunete do nově vytvářené žádanky stiskem tlačítka *"Kopie vybraných položek"*:

| > FNOL                                                                        | : Sezna                                                                                                    | m žác   | lanek - výběr         |                  |                  |               |                  |        |         |                    |              | 2/8             | ] ×      |
|-------------------------------------------------------------------------------|----------------------------------------------------------------------------------------------------|---------|-----------------------|------------------|------------------|---------------|------------------|--------|---------|--------------------|--------------|-----------------|----------|
| Datum v                                                                       | vytvořen                                                                                                    | ú       | Evidenční číslo obj   | Identifi         | Dodavatel        |               |                  | Pozr   | námka   | 3                  |              |                 |          |
| 24.6.20                                                                       | 10 16:17                                                                                                    | 7:24    | Z3471-2010-000086     | NASZKMI          | MIKS -Obslužná   | jedn          | otka KS mimo     |        |         |                    |              |                 |          |
| 24.6.20                                                                       | 4.6.2010 16:26:44 Z3471-2010-000087 NASZMMI                                                                                                  |         |                       |                  | MIZM - Obslužna  | á jed         | notka ZM mimo    | Zalo   | žení r  | iové položky do KS | , firma Espo | oMed, lok. 600  | <u>y</u> |
| 24.6.20                                                                       | 10 16:40                                                                                                    | ):03    | Z3471-2010-000088     | NASZMMI          | MIZM - Obslužna  | á jed         | notka ZM mimo    | Vytv   | /oření  | nové položky KS, ( | dodavatel:   | 6011 (Arid s.r  |          |
| 25.6.20                                                                       | 25.6.2010 6:17:04 Z1162-2010-000225 NASZM                                                                                                    |         |                       |                  | ZM - Obslužná ji | edno          | tka zdravotnický |        |         |                    |              |                 |          |
| 25.6.20                                                                       | 10 6:46:                                                                                                    | 36      | 20432-2010-000025     | VM - Obslužná ji | edno             | tka všeobecný |                  |        |         |                    |              |                 |          |
| 25.6.2010 6:47:02 Z8606-2010-000011 NASZM ZM - Obsłużná jednotka zdravotnicky |                                                                                                    |         |                       |                  |                  |               |                  |        |         |                    |              |                 |          |
| 25.6.20                                                                       | 25.6.2010 6:46:31 🔰 Z0662-2010-000145   NASZM 🛛   ZM - Obslužná jednotka zdravotnický r   PC Activa pro pac.:Bombionková Dagmar, 1947, poj.2 |         |                       |                  |                  |               |                  |        |         |                    |              |                 |          |
| 25.6.20                                                                       | 10 6:49:                                                                                                    | 10      | Z1162-2010-000226     | NASZKMI          | MIKS -Obslužná   | jedn          | otka KS mimo     | Nen    | í to TE | P,takže 506. Jedná | á se o firmu | MEDIN.          | Ŧ        |
| •                                                                             |                                                                                                    |         |                       |                  |                  |               |                  |        |         |                    |              | •               | Γ        |
| Číslo                                                                         | Kód                                                                                                    | Náze    | v zboží               |                  | Objednáno        | MD            | Objednáno (skla  | id.j.) | s       | Cena za jednotku   | Čárový       | Interní kód     |          |
| SZM2                                                                          | ZE752                                                                                                    | Systé   | m neuromodulační 376  | 501              | 1,00             | ks            | 1                | 1,00   | ks      | 662 428,93         | 618915       | 37601           |          |
| SZM2                                                                          | ZE753                                                                                                    | Kabel   | spojovací RC, PC 370  | 85               | 2,00             | ks            |                  | 2,00   | ks      | 25 613,01          | 618916       | 37085           |          |
| SZM2                                                                          | ZE754                                                                                                    | Progr   | amátor pacientský k P | C, RC 3764       | 2 1,00           | ks            | 1                | 1,00   | ks      | 54 844,44          | 618917       | 37642           |          |
| SZM2                                                                          | ZE224                                                                                                    | Prodl   | užka katetru FC 10206 | 6                | 5,00             | ks            | 5                | 5,00   | ks      | 0,01               | 618319       | FC 102066       |          |
| SZM2                                                                          | ZD700                                                                                                    | Elektr  | oda model 3389        |                  | 2,00             | ks            | 2                | 2,00   | ks      | 77 217,55          | 617429       | 3389            |          |
| SZM2                                                                          | ZE466                                                                                                    | Stimle  | oc M92426A003         |                  | 2,00             | l ks          |                  | 2,00   | ks      | 0,01               | 618590       | M92426A003      |          |
| SZM2                                                                          | ZE223                                                                                                    | Tuba    | na elektrodu FC 1018  | 56               | 1,00             | ks            | 1                | 1,00   | ks      | 0,06               | 618317       | FC 101866       |          |
| SZM2                                                                          | M2 ZD701 Elektroda 22670 1,00 ks 1,00 ks 19589,94 617430 22670                                                                               |         |                       |                  |                  |               |                  |        |         |                    |              |                 |          |
| •                                                                             |                                                                                                    |         |                       |                  |                  |               |                  |        |         |                    |              | Þ               | ۲        |
| Kopie                                                                         | vybraný                                                                                                    | ch pol. | $\supset$             |                  |                  |               |                  |        |         |                    | Kopie        | : všech položel | k.       |

#### Pozn.

Pokud není tlačítko ve spodní části přístupné, stačí kliknout myší do prostoru nad ním. Pro kopii celé žádanky není nutné označovat položky ve spodní polovině okna, stačí použit tlačítko "*Kopie všech položek*". Zkopírované položky mají v poli "*Objednáno*" naplněno množství převzaté ze vzorové žádanky.

POZOR! Pokud použijete jako vzor starší žádanku, může se stát, že některé zboží již není v seznamu položek povolených k objednání. Program Vás na to upozorní a neplatné řádky nepřenese:

| ⊳ Upo | zornění                                                                                                    | × |
|-------|----------------------------------------------------------------------------------------------------|---|
| ⚠     | Některé vzorové položky nebude možno objednat.<br>V číselníku mají nastaveno Vyřazeno nebo Nepoužívat v dokladech. |   |
|       | QK                                                                                                    |   |

Po potvrzení OK a stisku tlačítka "*Položky dokladu*" na hlavičce žádanky uvidíte přenesené řádky ve svojí nové žádance. Nepovolené položky je ale nutné z žádanky odstranit (smazat).

#### b) Zadání položek multivýběrem ze struktury věcných skupin - tlačítko "Položky dokladu"

Tato varianta usnadní Vaše hledání konkrétní položky z povolených položek. Postup využívá zařazení položek do tzv. sortimentních (věcných) skupin, které je možné vytvořit v hierarchické struktuře.

#### Například :

Z – zdravotnický materiál ZOBV – obvazový - obinadla a obvazy ZDEZ – dezinfekce 400002 bacillol af 5 l 400003 bacillol plus 500 ml 400004 baktosept e 5 l 400005 braunoderm 5.l bezbarvý 400006 braunoderm barevný 1000 l

Způsob je vhodný pro rychlý výběr více položek z jednotlivé skupiny a pro objednávání mimo hlavní dávku. Pro zkušenějšího uživatele může dostačovat jako jediný způsob výběru položek do žádanky.

Z hlavičky žádanky se stiskem tlačítka "Položky dokladu" a potom tlačítkem "Multivýběr přes sk."

| Položky žá   | danky - FNO              |              |      |                  |             |                |                            | 5 💶 🗖                              |
|--------------|--------------------------|--------------|------|------------------|-------------|----------------|----------------------------|------------------------------------|
| ód zboží     | Název zboží              | Objednáno    | MD   | Cena za jednotku | Cena celkem | Objednáno (skl | Dodáno (sklad.j.) Skladová | <ul> <li>Rozpad položky</li> </ul> |
| R140         | Nádobka reagenční 8A7502 | 3,00         | ks   | 25,00            | 75,00       | 3,00           | ks                         | Oha an Á a Mahar                   |
| R211         | Maska                    | 140,00       | ks   | 0,00             | 75,00       | 140,00         | ks                         | Obecne prilohy                     |
| 1773         | Pipeta                   | 2 000,00     | ks   | 0,00             | 0,00        | 2 000,00       | ks                         | Poznámky                           |
| N411         | TUŽKA                    | 20,00        | ks   | 0,00             | 0,00        | 20,00          | ks .                       |                                    |
| R201         | Brýle kyslíkové          | 100,00       | ks   | 0,00             | 0,00        | 100,00         | ks                         | Položka je vykryta                 |
|              |                          |              |      |                  |             |                | Þ                          | •                                  |
| na celkem be | z DPH Hmotnost celkem    | Obiem celkem |      |                  |             |                |                            | Multivýběr přes sk.                |
|              | 150,00 0,00              |              | 0,00 |                  |             |                |                            | Multivýběr zboží                   |

rozbalí v levé části formuláře strom, pomocí kterého můžete vybírat povolený materiál. Pokud nastavíte

kurzor na požadovanou skupinu (otevřete stiskem 1), vybraná skupina se podbarví a v pravé části formuláře uvidíte položky, které jsou povoleny k objednávání. Vybrané položky si označíte (podržíte-li klávesu CTRL, tak každé kliknutí myší položku vybere; opakované kliknutí výběr zruší). Vybraná položka je podbarvena zeleně. Výběry můžete libovolně opakovat a upravovat:

|                                                    | Kód z | Katalog   | Čáro   | Název zboží                            | Skla | s  | K dispozici cell   |
|----------------------------------------------------|-------|-----------|--------|----------------------------------------|------|----|--------------------|
| Zdravotnický materiál                              | ZA189 | HYG0012   | 346794 | Filtr ochranný K34/3/LL HYG0012        |      | ks | 0                  |
| - DBS                                              | ZA703 | P00950    | 610517 | Filtr sací AS1-úprava P00950           |      | ks | 0                  |
| – Defibrilátory                                    | ZA737 | 4550234   | 610573 | Filtr mini spike modrý 4550234         |      | ks | 3 625              |
| <ul> <li>DHM zdravotnický materiál</li> </ul>      | ZA738 | 4550242   | 610574 | Filtr mini spike zelený 4550242        |      | ks | 949                |
| <ul> <li>Diagnostický materiál</li> </ul>          | ZA771 |           | 610635 | Filtr jednoráz.pro Hypair FeNO         |      | ks | 0                  |
| 🗄 Implantáty                                       | ZA847 | 19502     | 610744 | Filtr H-V small přímý 19502            |      | ks | (                  |
| 📮 Ostatní - všeobecný mateiál                      | ZA982 | 11012     | 610998 | Filtr H-V Pedi 11012                   |      | ks | 0                  |
| — Dializační roztoky, materiál pro                 | ZB070 | 990352    | 611161 | Filtr tips 1000ul (1024) 990352        |      | ks | 0                  |
| — Filtry                                           | ZB116 | 1441000/L | 611240 | Filtr neonatální kombinovaný 1441000/L |      | ks | 0                  |
| — Nástroje                                         | ZB267 | DAR:355/5 | 611494 | Filtr kapalinový Hygrob, DAR:355/5427  |      | ks | 0                  |
| <ul> <li>Nástroje - laparoskopické jedn</li> </ul> | ZB295 | 28012     | 611541 | Filtr iso-gard bal. á 25 ks 28012      |      | ks | 0                  |
| L .                                                |       |           |        |                                        | 7    | Po | ▶<br>otvrdit výběr |

Při výběru je zajímavá informace v poli "K dispozici celkem", které zobrazuje volné množství položky na skladě.

Jste-li s výběrem spokojeni, potom tlačítkem *"Potvrdit výběr"* přenesete označené položky do Vaší žádanky. (Pokud tlačítko není dostupné, klikněte myší do prostoru nad ním.)

#### c) Zadání položek výběrem z číselníku zboží - tlačítko "Položky dokladu"

Způsob je vhodný pro akutní požadavky na jednu či několik málo položek. Vybírat můžete přímo

z číselníku povolených položek kliknutím na tlačítko 🛄 v poli "Kód zboží":

| ⊳ Položky žádan | iky - FNO                             |           |    |                  |   |
|-----------------|---------------------------------------|-----------|----|------------------|---|
| Kód zboží       | Název zboží                           | Objednáno | СМ | Cena za jednotku | 0 |
| ZR140           | Nádobka r( <sub>Název zboží</sub> 502 | 3,00      | ks | 25,00            |   |
| •••             |                                       |           |    |                  |   |
| ZR211           | Maska                                 | 140,00    | ks | 0,00             |   |
| ZI773           | Pipeta                                | 2 000.00  | ks | 0.00             |   |

#### A.3.3. Úpravy položek žádanky

Do položek žádanky vstoupíte tlačítkem **Položky dokladu** z hlavičky žádanky.

Přidání nového řádku se provede klávesou "INSERT" nebo stiskem 😌.

| * | 🚨 🛛 😢     | 0 J U   | 5 0     | 0      | 0    | 0      | 0   | 0  | 0 | 0    | 0    | ۲    | ₽Ĵ | æ |
|---|-----------|---------|---------|--------|------|--------|-----|----|---|------|------|------|----|---|
|   |           |         |         |        |      |        |     |    | _ |      |      |      |    |   |
|   | ▶ Položk  | y žádan | ky - Fl | NO     |      |        |     |    |   |      |      |      |    |   |
|   | Kód zboží |         | Název   | zbož   | ží   |        |     |    |   | Obie | dnán | o I  | ма |   |
|   | ZR140     |         | Nádob   | ika re | ager | nční 8 | A75 | 02 | _ | ,-   | З,   | 00 I | ks |   |
|   | 1         | •••     |         |        | -    |        |     |    |   |      |      |      |    |   |
|   | ZR211     |         | Maska   |        |      |        |     |    |   |      | 140, | 00   | s  |   |

**Zrušení vybraného řádku** se provede klávesou "DELETE" nebo stiskem <sup>9</sup>. Výmaz se provede po potvrzení tlačítkem *"Ano"*. Pokud označíte více řádků, smažou se všechny najednou.

|                |                          |              | ,          |                   |             |      |
|----------------|--------------------------|--------------|------------|-------------------|-------------|------|
| Kód zboží      | Název zboží              | Objednáno    | MJ         | Cena za jednotku  | Cena celkem | Obje |
| ZR140          | Nádobka reagenční 8A7502 | 3,00         | ks         | 25,00             | 75,00       |      |
| ZR211          | Maska                    | 140,00       | ks         | 0,00              | 0,00        |      |
| ZI773          | Pipeta                   | 2 000,00     | ks         | 0,00              | 0,00        |      |
| ZN411          | TUŽKA                    | 20 😭         |            | 0.00              |             |      |
| ZR201          | Brýle kyslíkové          | 100 🗖        | Potvrzeni  |                   |             | Ľ∎[  |
|                |                          |              | Opravd     | u vymazat označer | ný záznam ? |      |
| •              |                          |              | <u>A</u> r |                   | e           |      |
| Cena celkem be | z DPH Hmotpost celkem    | Objem celkem |            |                   |             |      |

#### A.3.4. Dokončení žádanky

Po založení je žádanka automaticky nastavena do stavu dokladu "*Rozpracovaná*". Uživatel se k ní může kdykoliv vrátit vyhledáním ve formuláři "*Seznam žádanek*" a dále s ní pracovat.

POZOR! Takovou žádanku sklad nezpracuje!

Při uložení žádanky budete upozorněni, že žádanka zůstala ve stavu "Rozpracovaná":

Pozn.

Prázdná rozpracovaná žádanka je použitelná pro pozdější založení ze seznamu žádanek po korekci datumu dodání a je nutné toho využívat.

| D Upo | zornění                                 | × |
|-------|-----------------------------------------|---|
|       | Uzavíraná žádanka má stav Rozpracovaná. |   |
|       | Chcete opravdu uzavřít formulář ?       |   |
|       | <u>Ano</u>                              |   |

Pokud jste s vyplněním žádanky spokojeni, potom změňte na hlavičce žádanky pole *"Stav žádanky"* na "*Vystavená"* a doklad uložíte ("CTRL"+"S") :

| ⊳ Žádanka FNO                                                   |                       |                                                            |          |                              |                     | 1 💶 🗙                   |
|-----------------------------------------------------------------|-----------------------|------------------------------------------------------------|----------|------------------------------|---------------------|-------------------------|
| Evidenční číslo dokladu<br>ZORL29A-2009-000027                  | _                     |                                                            |          | Dodavatel                    |                     |                         |
| Řada, podtyp                                                    | 1111 Žádanky          |                                                            |          | Zkratka interního dodavatele | NASZM               | a zdravotnický materiál |
| Datum vytvoření                                                 | Pecháček Miroslav     |                                                            | <u>·</u> | Kód spojení dodavatele       |                     | <u></u>                 |
| Požadované datum dodání                                         | 14.11.2009            |                                                            | -        | Formulace požadavku          |                     |                         |
| Identifikace organizačni jednotky<br>Název organizační jednotky | Ortopedie - lůžka 29A |                                                            |          |                              |                     |                         |
| Kód akce                                                        | 1111                  |                                                            |          |                              |                     |                         |
| Kalkulační jednice                                              |                       |                                                            | •••      |                              |                     |                         |
|                                                                 |                       |                                                            |          |                              |                     |                         |
|                                                                 |                       |                                                            |          | i<br>Vyjádření k požadavku   |                     |                         |
| Odhad ceny                                                      |                       |                                                            |          | Ĺ                            | Kopie položek       | z jiné žádanky          |
| 1 12,07                                                         | Stav vykrytí žádanky  | Stav žádanky                                               |          |                              | Mimo Pozitivní list | Položky dokladu         |
|                                                                 | Nevykryto             | Rozpracovaná 💌                                             |          |                              | Skladové příjemky   | Tisk                    |
|                                                                 |                       | Vystavená<br>Potvrzená<br>Uzavřená<br>Vzor<br>Nezpracovaná |          |                              |                     |                         |

Jen objednávky ve stavu "Vystavená" budou postoupeny ke zpracování vybrané obslužné jednotce.

#### A.3.5. Založení hlavičky žádanky "mimo pozitivní list"

Položky, které nenajdete v seznamu "povolených" v číselníku zboží, musíte zadat samostatnou žádankou (bude posuzována v jiném režimu schvalování).

Hlavičku žádanky založíte a uložíte stejně jako u standardní žádanky, ale před zadáním první položky ji přepnete tlačítkem "*Mimo Pozitivní list"* do jiného režimu:

| ≽ Žádanka FNO                                                                           |                                                                                             |                                                                               |                                          | 1 <u>- 🗆 ×</u>          |
|-----------------------------------------------------------------------------------------|---------------------------------------------------------------------------------------------|-------------------------------------------------------------------------------|------------------------------------------|-------------------------|
| Evidenční číslo dokladu                                                                 | Mimo pozitivní list                                                                         | Dodavatel                                                                     |                                          |                         |
| ZORL298-2009-000018           Řada, podtyp           Datum vytvoření           Vytvořil | 1112 Žádanky         …           25.11.2009 13:52:50            Pecháček Miroslav         … | Zkratka interního dodavatele<br>Název útvaru nákupu<br>Kód spojení dodavatele | NASZMMI<br>MI - Obslužná jednotka        | nové položky            |
| Požadované datum dodání                                                                 | 25.11.2009                                                                                  | Formulace požadavku                                                           |                                          |                         |
| Název organizační jednotky<br>Kód akce                                                  | Ortopedie - lůžka 298                                                                       |                                                                               |                                          |                         |
| Hosp. středisko                                                                         | 1112                                                                                        |                                                                               |                                          |                         |
| Kaikulaci II jeunice                                                                    |                                                                                             |                                                                               |                                          |                         |
|                                                                                         |                                                                                             | )<br>Vyjádření k požadavku                                                    |                                          |                         |
| Odhad ceny<br>0,00                                                                      |                                                                                             |                                                                               | Kopie položek :                          | z jiné žádanky          |
| ,                                                                                       | Stav vykrytí žádanky<br>Nevykryto                                                           | Stav žádanky Rozpracovaná 💌                                                   | Mimo Pozitivní list<br>Skladové příjemky | Položky dokladu<br>Tisk |

Automaticky se vymění interní dodavatel – obslužná jednotka pro posouzení žádosti. Do položek žádanky v tomto režimu můžete vybírat následující položky:

- 1. Existující položky mimo pozitivní list z číselníku zboží (nenabízejí se do žádanky v normálním režimu)
- 2. Použíť náhradní položku x9999, přitáhnout do žádanky a přepsat její název jako v případě volného textu
- Zapsat položku volným textem včetně katalogového čísla a dodavatele do jejího názvu, bez uvedení kódu položky. Vyplnit množství, měrnou jednotku, případně odhadovanou cenu, pokud je známa.

#### Volný text by měl být používán jen výjimečně.

Pozn.

Náhradní položky x9999 slouží k zadávání požadavků na nové položky. První znak představuje rozlišení sortimentního členění (Z – zdravotnický materiál, V – všeobecný materiál, P – počítačové komponenty)

V následujícím příkladu jsou vidět tři řádky položek žádanky na zdravotnický materiál v režimu MIMO PL, kde v prvním bylo vybráno existující zboží z číselníku, které není ale zařazeno do pozitivním listu, ve druhém řádku je požadavek na dodání zcela nového zboží s použitím náhradní položky, v názvu dopsán název, katalogové číslo a dodavatel (odděleno středníkem bez mezer),

poslední řádek je volným textem - není tedy vyplněn kód zboží, vyplněn text do pole "Název zboží":

| Obecné přílohy     |
|--------------------|
| Obecne prilony     |
|                    |
| Poznámky           |
| Multivíběr předek  |
| maidwyber presisk. |
|                    |
|                    |

U položky musí být také vyplněna měrná jednotka, množství, případně odhadovaná cena. Dále je využito pole *"Zkrácená poznámka"* pro doplnění informace k položce. Dokončení žádanky se provede běžným způsobem dle A.3.1.4.

## A.4. Kontrola a prohlížení žádanek

#### A.4.1. Stav zpracování žádanky

V hlavičce žádanky v poli "Stav žádanky" je zobrazen aktuální stav zpracování:

| Rozpracovaná | - zadavatel dosud se žádankou pracuje, nebude převzata do zpracování |
|--------------|----------------------------------------------------------------------|
| Vystavená    | - žádanka je zařazena k převzetí, bude převzata obslužnou jednotkou  |
| Potvrzená    | - žádanka byla převzata ke zpracování                                |
| Uzavřená     | - žádanka je ukončena                                                |
| Nezpracovaná | - žádanka byla vrácena k doplnění údajů                              |
| Vzor         | - speciální stav pro vzorové žádanky (pro opakované objednání)       |
| V201         | - specialiti stav pro vzorove zaualiky (pro opakovarie objechani)    |

Položky žádanek jsou zpravidla podbarveny v přehledech podle tohoto stavu žádanky.

Upravovat lze pouze žádanku ve stavu "*Rozpracovaná*" a "*Vzor*". V přehledovém formuláři Seznam žádanek jsou jednotlivé žádanky podle stavu barevně odlišeny.

#### A.4.2. Stav vykrytí žádanky

V hlavičce žádanky v poli "Stav vykrytí žádanky" je zobrazen stav dodání položek ze skladu:

| Nevykryto        | <ul> <li>nebyly dodány žádné položky</li> </ul> |
|------------------|-------------------------------------------------|
| Částečně vykryto | - byla dodána jen část položek                  |
| Vykryto          | <ul> <li>byly dodány všechny položky</li> </ul> |

V okamžiku dodání zboží je do řádku žádanky do pole "*Dodáno skl. j.*" uvedeno celkem dodané zboží. Současně je aktualizována i hodnota *"Stav vykrytí objednávky*" v hlavičce žádanky.

#### A.4.3. Prohlížení žádanky

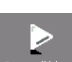

Pomocí ikony "Seznam žádanek" senenžádenek můžete prohlížet svoje žádanky.

V horní části formuláře jsou řazeny jednotlivé žádanky, ve spodní části jsou zobrazeny položky nahoře označeného dokladu. Označenou žádanku můžete podrobně zobrazit tlačítkem Zobrazení dokladu.

| Po                                                                                                    | Sta                                                                  | Požado                                                                                              | Evidenční číslo obje                                                                                                    | △ Datum vy                                                                                                    | . Identif                                                                                                    | Dodavatel                                                                                                    | Vytvořil                                                        |                                                                                                   | Cer                                                                                                    |                                |
|----------------------------------------------------------------------------------------------------|----------------------------------------------------------------------|----------------------------------------------------------------------------------------------------|----------------------------------------------------------------------------------------------------|----------------------------------------------------------------------------------------------------|----------------------------------------------------------------------------------------------------|----------------------------------------------------------------------------------------------------|-----------------------------------------------------------------|---------------------------------------------------------------------------------------------------|----------------------------------------------------------------------------------------------------|--------------------------------|
|                                                                                                    | Nevyk                                                                | 24.6.2010                                                                                           | 70212-2010-000021                                                                                                    | 23.6.2010                                                                                                    | NASZM                                                                                                    | ZM • Obsłużn                                                                                                   | 5 Pechade                                                       | l. Miroslav                                                                                       |                                                                                                    | Organizační jedno              |
|                                                                                                    | Nevyk                                                                | 23.6.2010                                                                                           | Z9041-2010-000015                                                                                                    | 23.6.2010                                                                                                    | NASVM                                                                                                    | VM - Obslužn                                                                                                   | á Holubcov                                                      | vá Ivana                                                                                          |                                                                                                    | Obecné přiloby                 |
|                                                                                                    | Nevyk                                                                | 24.6.2010                                                                                           | 20213-2010-000021                                                                                                    | 23.6.2010                                                                                                    | NASITMI                                                                                                    | MIIT - Obsluž                                                                                                  | ná Holubcov                                                     | vá Ivana                                                                                          |                                                                                                    |                                |
|                                                                                                    | Nevyk                                                                | 24.6.2010                                                                                           | Z0311-2010-000037                                                                                                    | 23.6.2010 14:                                                                                                    | 1 NASVM                                                                                                    | VM - Obslužn                                                                                                   | á je Holubcov                                                   | vá Ivana                                                                                          |                                                                                                    | Položky dokladu                |
|                                                                                                    | Nevyk                                                                | 24.6.2010                                                                                           | 20331-2010-000043                                                                                                    | 23.6.2010                                                                                                    | NASYM                                                                                                    | VM - Obslužn                                                                                                   | á Pecháče                                                       | k Miroslav                                                                                        |                                                                                                    |                                |
|                                                                                                    | Nevyk                                                                | 30.6.2010                                                                                           | 20321-2010-000030                                                                                                    | 30.6.2010                                                                                                    | NASVM                                                                                                    | VM - Obslužn                                                                                                   | á Kotrba S                                                      | tanislav                                                                                          |                                                                                                    |                                |
|                                                                                                    | Částei                                                               | 12.2.2010                                                                                           | Z0821-2009-000005                                                                                                    | 2.2.2011                                                                                                    | NASZM                                                                                                    | ZM - Obslužn                                                                                                   | á Novákov                                                       | /á Vlasta                                                                                         |                                                                                                    |                                |
|                                                                                                    |                                                                      |                                                                                                    |                                                                                                    |                                                                                                    |                                                                                                    |                                                                                                    |                                                                 |                                                                                                   |                                                                                                    |                                |
| •                                                                                                    | Vykryt                                                               | 12.2.2010                                                                                           | 20821-2009-000002                                                                                                    | 2.2.2011 12:3                                                                                                    | 4 NASZM                                                                                                    | ZM - Obslužn                                                                                                   | á je <mark>(Novákov</mark>                                      | /á Vlasta                                                                                         |                                                                                                    |                                |
| <b>↓ </b><br>Ho                                                                                                    | Vykryt                                                               | 12.2.2010<br>[Kód ]                                                                                 | 20821-2009-000002                                                                                                    | 2.2.2011 12:3                                                                                                    | 4 NASZM                                                                                                    | ZM - Obslužn                                                                                                   | á jer <mark>Novákov</mark><br>Cena za                           | 'á Vlasta<br>Cena celkem                                                                          |                                                                                                    |                                |
| <b>∢</b>  <br>Ho                                                                                                    | Vykryt<br>Čísl                                                       | 12.2.2010<br>Kód<br>ZB550                                                                           | 20821-2009-000002<br>Název zboží<br>Návlek na vagin.sondu si                                                                                                    | 2.2.2011 12:3<br>Objednáno M<br>600,00 k                                                                                                    | 4 NASZM<br>MJ Objec<br>s 60                                                                                                    | ZM - Obslužn<br>dn Dodá<br>0,00 600,00                                                                         | á je(Novákov<br>Cena za<br>1,90                                 | rá Vlasta<br>Cena celkem<br>1 140,00                                                              | ►<br>Ski ▲<br>ks                                                                                                    |                                |
| I ← 1 Ho 0821                                                                                                    | Vykryt<br>Čísl<br>SZM1<br>SZM1                                       | 12.2.2010<br>Kód<br>ZB550<br>ZA794                                                                  | 20821-2009-000002<br>Název zboží<br>Návlek na vagin.sondu si<br>Tampon odběrový 1660                                                                                                    | 2.2.2011 12:3<br>Objednáno M<br>600,00 k<br>100,00 k                                                                                                    | 4 NASZM<br>MJ Objec<br>s 60<br>s 10                                                                                                    | ZM - Obslužn<br>dn Dodá<br>0,00 600,00<br>0,00 100,00                                                          | á je <mark>(Novákov</mark><br>Cena za<br>1,90<br>4,97           | rá Vlasta<br>Cena celkem<br>1 140,00<br>497,00                                                    | ►<br>Ski ▲<br>ks<br>ks                                                                                                    |                                |
| <ul> <li>↓</li> <li>Ho</li> <li>0821</li> <li>0821</li> <li>0821</li> </ul>                                                                                                    | Vykryt<br>Čísl<br>SZM1<br>SZM1<br>SZM2                               | 12.2.2010<br>Kód<br>ZB550<br>ZA794<br>ZB841                                                         | 20821-2009-000002<br>Název zboží<br>Návlek na vagin, sondu si<br>Tampon odběrový 1660<br>Cytobrush plus 2005                                                                                                    | 2.2.2011 12:3<br>Objednáno M<br>600,00 k<br>100,00 k<br>120,00 k                                                                                                    | 4 NASZM<br>MJ Objec<br>s 60<br>s 10<br>s 12                                                                                                    | ZM - Obslužn.<br>dn Dodá<br>0,00 600,00<br>0,00 100,00<br>0,00 120,00                                          | á je <mark> Novákov</mark><br>Cena za<br>1,90<br>4,97<br>8,75   | vá Vlasta<br>Cena celkem<br>1 140,00<br>497,00<br>1 049,50                                        | ▼<br>Skl ▲<br>ks<br>ks<br>ks                                                                                                    |                                |
| <ul> <li>↓</li> <li>↓</li></ul>                                                                                                    | Čísl<br>Čísl<br>SZM1<br>SZM1<br>SZM2<br>SZM1                         | 12.2.2010<br>Kód<br>ZB550<br>ZA794<br>ZB841<br>ZB756                                                | 20821-2009-000002<br>Název zboží<br>Návlek na vagin.sondu s<br>Tampon odběrový 1660<br>Cytobrush plus 2005<br>Zkumavka 3 ml K3 edta fi                                                                               | 2.2.2011 12:3<br>Objednáno N<br>600,00 k<br>100,00 k<br>120,00 k<br>50,00 k                                                                                                    | 4 NASZM<br>MJ Object<br>s 60<br>s 10<br>s 12<br>s 5                                                                                                    | ZM - Obslužni<br>dn Dodá<br>0,00 600,00<br>0,00 100,00<br>0,00 120,00<br>0,00 50,00                            | á je Novákov<br>Cena za<br>1,90<br>4,97<br>8,75<br>1,62         | vá Vlasta<br>Cena celkem<br>1 140,00<br>497,00<br>1 049,50<br>80,85                               | ▼<br>Skl.▲<br>ks<br>ks<br>ks<br>ks                                                                                                    |                                |
| <ul> <li>Image: Non-transport of the second second se</li></ul> | Vykryt<br>Čísl<br>SZM1<br>SZM1<br>SZM2<br>SZM1<br>SZM1               | 12.2.2010<br>Kód<br>ZB550<br>ZA794<br>ZB841<br>ZB756<br>ZB822                                       | 20821-2009-000002<br>Název zboží<br>Návlek na vagin.sondu s<br>Tampon odběrový 1660<br>Cytobrush plus 2005<br>Zkumavka 3 ml K3 edta fi<br>Tampon odběrový 1656                                                       | 2.2.2011 12:3<br>Objednáno M<br>600,00 k<br>100,00 k<br>120,00 k<br>50,00 k<br>50,00 k                                                                                                    | 4         NASZM           MJ         Object           IS         60           IS         10           IS         12           IS         5           IS         5                                                                                                    | ZM - Obslužn<br>dn Dodá<br>0,00 600,00<br>0,00 100,00<br>0,00 120,00<br>0,00 50,00                             | É je Novákov<br>Cena za<br>1,90<br>4,97<br>8,75<br>1,62<br>2,64 | vá Vlasta<br>Cena celkem<br>1 140,00<br>497,00<br>1 049,50<br>80,85<br>132,00                     | ▼<br>> Skl ▲ Skl ▲ Skl ▲ Skl ↓ Skl ↓ | Stav výskytu                   |
| <ul> <li>✓</li> <li>Ho</li> <li>0821</li> <li>0821</li> <li>0821</li> <li>0821</li> <li>0821</li> <li>0821</li> <li>0821</li> </ul>                                                                                                    | Vykryt<br>Čísl<br>SZM1<br>SZM1<br>SZM2<br>SZM1<br>SZM1<br>SZM1       | 12.2.2010<br>Kód<br>ZB550<br>ZA794<br>ZB841<br>ZB756<br>ZB822<br>ZB822<br>ZB762                     | Název zboží<br>Název zboží<br>Návlek na vagin.sondu s<br>Tampon odběrový 1660<br>Cytobrush plus 2005<br>Zkumavka 3 ml K3 edta fi<br>Tampon odběrový 1656<br>Zkumavka červená 6 ml 4                                  | Objednáno         M           600,00         k           100,00         k           120,00         k           50,00         k           50,00         k           50,00         k           50,00         k           50,00         k | 4 NASZM<br>MJ Objec<br>s 60<br>s 10<br>s 12<br>s 5<br>s 5<br>s 5<br>s 5                                                                                                    | ZM - Obslužn<br>dn Dodá<br>0,00 600,00<br>0,00 120,00<br>0,00 50,00<br>0,00 50,00<br>0,00 50,00                | Cena za<br>1,90<br>4,97<br>8,75<br>1,62<br>2,64<br>1,61         | vá Vlasta<br>Cena celkem<br>1 140,00<br>497,00<br>1 049,50<br>80,85<br>132,00<br>80,30            | ▼<br>Skl,▲<br>Skl,▲<br>Skl<br>Skl<br>Skl<br>Skl<br>Skl<br>Skl<br>Skl<br>Skl                                                                                                    | Stav výskytu                   |
| <ul> <li>✓</li> <li>Ho</li> <li>0821</li> <li>0821</li> <li>0821</li> <li>0821</li> <li>0821</li> <li>0821</li> <li>0821</li> <li>0821</li> </ul>                                                                                                    | Čísl<br>SZM1<br>SZM1<br>SZM2<br>SZM1<br>SZM1<br>SZM1<br>SZM1<br>SZM1 | Kód           Z8550           ZA794           ZB841           ZB756           ZB822           ZB762 | 20821-2009-000002<br>Název zboží<br>Návlek na vagin.sondu s<br>Tampon odběrový 1660<br>Cytobrush plus 2005<br>Zkumavka 3 ml K3 edta fi<br>Tampon odběrový 1656<br>Zkumavka červená 6 ml 4<br>Vložky porodnické 45522 | 2.2.2011 12:3<br>Objednáno M<br>600,00 k<br>100,00 k<br>120,00 k<br>50,00 k<br>50,00 k<br>100,00 k<br>100,00 k                                                                                                    | 4         NASZM           MJ         Object           IS         60           IS         10           IS         12           IS         5           IS         5           IS         5           IS         5           IS         5           IS         5           IS         5           IS         5 | ZM - Obslužn<br>dn Dodá<br>0,00 600,00<br>0,00 120,00<br>0,00 50,00<br>0,00 50,00<br>0,00 50,00<br>0,00 700,00 | Cena za<br>1,90<br>4,97<br>8,75<br>1,62<br>2,64<br>1,61<br>1,03 | vá Vlasta<br>Cena celkem<br>1 140,00<br>497,00<br>1 049,50<br>80,85<br>1 32,00<br>80,30<br>723,80 | ▼<br>↓<br>↓<br>↓<br>↓<br>↓<br>↓<br>↓<br>↓<br>↓<br>↓<br>↓<br>↓<br>↓                                                                                                    | Stav výskytu<br>Uzavřít žádank |

#### A.4.4. Jak sestra pozná, co nebylo ještě dodáno?

Vykrytí dokladu je indikováno na úrovni hlavičky dokladu žádanky – viz A.4.2. Pokud je doklad ve statusu "Částečně vykryto", jsou dostupné informace o nedodaných položkách a jejich množství zřejmé z rozdílu pole "*Objednáno skl. j.*" a pole "*Dodáno skl.j.*".

| Polo  | žky interi | ní objednávky vydané NCH          |           |              |     |                  |        |          |
|-------|------------|-----------------------------------|-----------|--------------|-----|------------------|--------|----------|
| Čísl  | Kód zboží  | Název zboží                       | Objednáno | ⊽ Dodá       |     | Cena za jednotku | Hosp   | Skl      |
| SZM   | Z03522     | Kohout trojcest.modrý PROM        | 100,00    | <b>1</b> 00, | ,00 | 6,00             | 22501I | ks       |
| SZM   | Z01074     | Sonda vyživ. CH16/3,5x5,3mm 80    | 20,00     | 20,          | 00  | 25,40            | 22501I | ks       |
| SZM   | Z01347     | Souprava Gabarith jednolinka pro  | 6,00      | 6,           | 00  | 2 719,50         | 22501I | bal      |
| SZM   | Z03165     | Tracheostomická maska pro dospě   | 20,00     |              | /   | 72,66            | 22501I | ks       |
| SZM   | Z03430     | Maska kyslíková dospělá ECO INT   | 20,00     |              |     | 20,80            | 22501I | ks       |
| SZM   | Z02639     | Micronebulizér s 22F víčkem - AMI | 30,00     |              |     | 63,22            | 22501I | ks       |
| SZM   | Z02426     | Systém uzavř.odsáv.TY-CARE MD     | 20,00     |              |     | 392,40           | 22501I | ks       |
| C 784 | 201201     | Mandala such Ol                   | 100.00    |              |     | 70.07            | 005047 | line and |

#### A.4.5. Doporučené nastavení

Na formuláři "Položky žádanky" doporučujeme seřadit sloupce seznamu podle obrázku:

| Položky žádanky |              |            |           |                                      |           |     |                      |                  |   |
|-----------------|--------------|------------|-----------|--------------------------------------|-----------|-----|----------------------|------------------|---|
|                 | <b>.</b>     |            |           |                                      |           |     |                      |                  |   |
|                 | Číslo skladu | Hosp. stř… | Kód zboží | A Název zboží                        | Objednáno | MD. | Dodáno (sklad.j.) S. | Cena za jednotku | C |
|                 | SZM          | 22501I     | Z8955403  | DLAHA AUTOKOMŠIROKÁ S 7 O 12977105   | 3,00      | ks  | ks                   | 392,40           |   |
|                 | SZM          | 225011     | 78955421  | DRÁT EXT s pl1.5X160 MM 129093081 MD | 10.00     | ks  | ks                   | 44.69            |   |

Zejména je nutná orientační kontrola čísla skladu, nákladového střediska a všechny položky žádanky musí začínat v "*Kód zboží*" stejným počátečním znakem. Nastavení je individuální pro každého uživatele a zůstává platné i po opětovném spuštění QI.